## infotips #5

# Auto-charting from infoware

Would you like to produce bar charts, pie charts or other report formats from infoware?

Imagine processing your payroll then producing a summary in a few seconds automatically as follows:

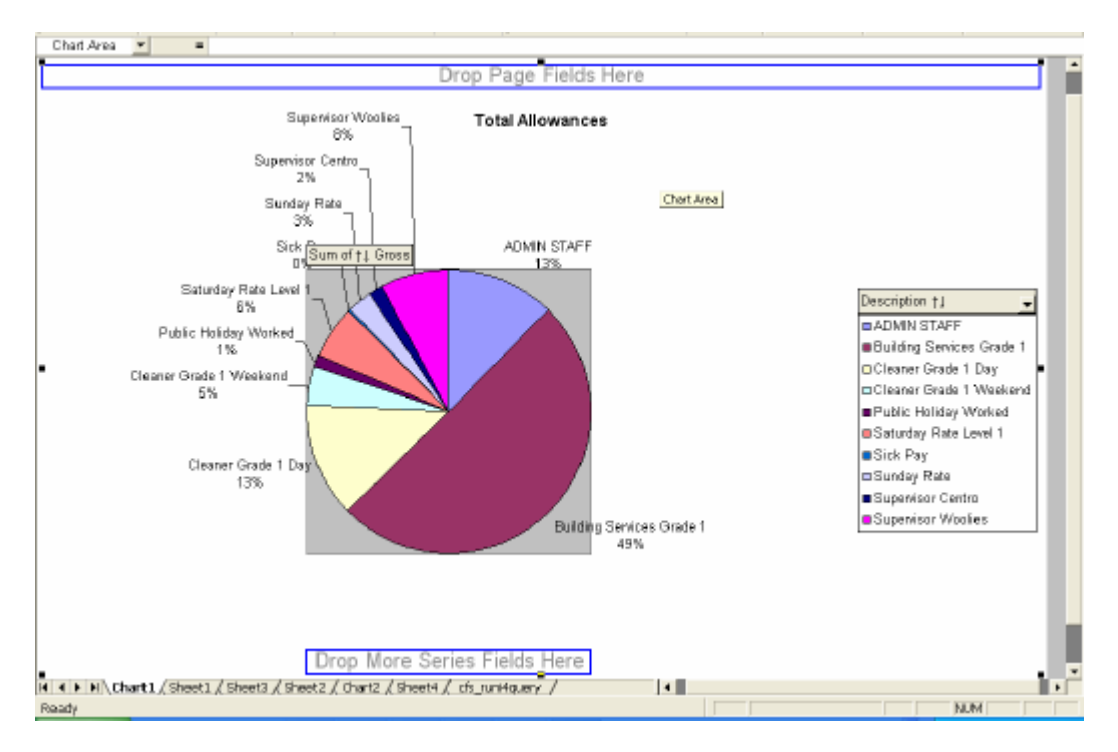

Drop Page Fields Here Sum of †↓ Gross \$12,000.00 \$10,000.00 \$8,000.00 Туре †↓ SU1 ∎ Si1 \$6,000.00 ■ SA1 DPW1 **B**B1 ADM \$4,000.00 \$2,000.00 \$0.00 1 Drop Data Items Here 3 †↓ Award 👻 K () N Chart1 / Sheet1 / Sheet3 / Sheet2 ) Chart2 / Sheet4 / cfs\_runi4query / • NUM

And at the same time produce a breakup of wages by award!

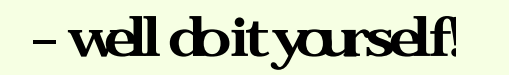

This example is focused on current payroll transactions. However the list of possibilities is wide and varied. You could be analysing by type of revenue, ranking by debtor, analysing current stock holding by supplier, product groups, looking at warehouse movements – the list goes on dependant on your business and imagination!

## **Strategy**

The following steps are required:

- 1. Write i4Query to define the raw data to use
- 2. Use i4Query's Excel plug in to execute the query
- 3. Write some pivot tables & charts in Excel
- 4. Save Excel spreadsheet
- 5. Change Data in infoware then open Excel Spreadsheet and see the results!

## Step 1 - Write i4Query

If you are not already, get familiar with i4Query.

Refer to tutorial:

http://www.satsof.com.au/Support/Hints\_and\_Tips/hints\_and\_tips.html

Select infotips # 1 - i4Query

This example uses an i4Query that extracts all current payroll transactions from the payroll transaction file (pytran). All payroll transactions current status fields are stamped Y when current, N when terminated. This i4Query selects only current transactions.

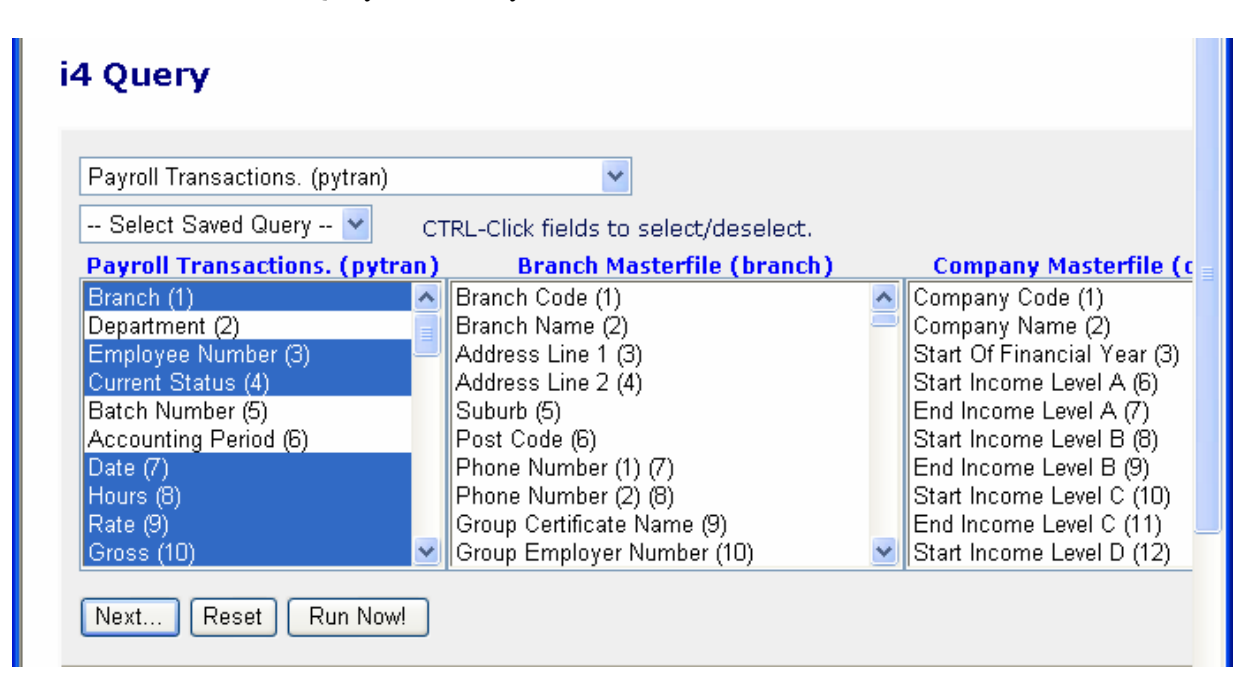

Field selected are:

.

| i4 Query - Columr                  | n Order        | ~ |  |  |  |  |
|------------------------------------|----------------|---|--|--|--|--|
| Field Name<br>pycodes- Description | Col. No Total? |   |  |  |  |  |
| pymast- Surname                    | 2 🗸            |   |  |  |  |  |
| pymast- First Name                 | 3 🗸            |   |  |  |  |  |
| pymast- Status                     | 4 🗸            |   |  |  |  |  |
| pytran- Employee Number            | 5 🔽 🗆          |   |  |  |  |  |
| pytran- Date                       | 7 🗸            | ≡ |  |  |  |  |
| pytran- Hours                      | 8 🖌 🗆          |   |  |  |  |  |
| pytran- Rate                       | 9 🗸 🗆          |   |  |  |  |  |
| pytran- Gross                      | 10 🔽 🗆         |   |  |  |  |  |
| pytran-Type                        | 11 💌           |   |  |  |  |  |
| pytran-Job                         | 12 💌           |   |  |  |  |  |
| pymast- Award                      | 13 🔽 🗆         |   |  |  |  |  |
| pytran-Branch                      | 14 💌           |   |  |  |  |  |
| pytran- Current Status             | Hide 🔽         |   |  |  |  |  |
| Display Totals Only?               |                |   |  |  |  |  |
| Next Reset Run N                   | ow!            |   |  |  |  |  |
|                                    |                | ~ |  |  |  |  |
| Done Done                          | 🥝 Internet     |   |  |  |  |  |

Selection Criteria are:

| Que                                                      | ery | - | Selection Criteria            |   |     |   |       |     |  |
|----------------------------------------------------------|-----|---|-------------------------------|---|-----|---|-------|-----|--|
| nd<br>Or                                                 | ('s |   | Field                         |   | Rel |   | Value | )'s |  |
|                                                          |     | * | pytran- Current Status (1,YN) | * | eq  | ۷ | Υ     |     |  |
| And 🔽                                                    |     | * | pytran- Type (3,AU)           | * | ne  | ۷ | chq   | ~   |  |
| And 🔽                                                    |     | * | pytran- Type (3,AU)           | * | ne  | ۷ | csh   | *   |  |
| And 🔽                                                    |     | * | pytran- Type (3,AU)           | * | ne  | ۷ | tax   | *   |  |
| knd 🔽                                                    |     | ~ | pytran- Type (3,AU)           | ~ | ne  | ~ | csu   | ~   |  |
| No. of Selection Lines: 5 Refresh<br>Next Reset Run Now! |     |   |                               |   |     |   |       |     |  |

This selects only Current Status transactions and excludes deduction codes listed e.g. tax.

## **Static Queries**

The complete automation of this approach will only work if queries are 'static'. A static query is where the above selection criteria do not change.

With this example it is important to do this process BEFORE you terminate a pay since this query selects only records that are not terminated.

An example of a query that is not static would be to get transactions for 'this month'. Each month you will have to change the query to select either an accounting period or a date range. You can still use this approach for charting - you just have to go into query first via i4Query to edit the Selection Criteria at the beginning of each month.

| Save/Run Selection                                                                   | ^ |
|--------------------------------------------------------------------------------------|---|
| Selection Name: New  And/Or New Name: current pay without adjustments Save/Run Reset |   |
| Back to Fields<br>[ Home ] [ New Query ] [ User Apps ]                               |   |

Step 2 - Use i4Query's Excel plug in to execute the query

Each i4Query is given a unique Request ID number. After you have saved the i4Query, re-run the query by:

Select Database (pytran in this example)

| i4 Query                                                                                                    | ^ |
|----------------------------------------------------------------------------------------------------|---|
| Select Database<br>Select Database<br>Payroll Allowances (pycodes)<br>Payroll Employee Masterfile (pymast)<br>[ HPayroll Transactions. (pytran)<br>Loading |   |
|                                                                                                    | ~ |
| 🕘 Done 🛛 🔮 Internet                                                                                                    |   |

Select Saved query:

| i4 Query                            | <u>^</u>                  |
|-------------------------------------|---------------------------|
| Payroll Transactions. (pytran)      |                           |
| 160278: PAY - list                  | CTRL-Clic                 |
| Select Saved Query                  |                           |
| 160294: PAY - current pay without a | adjustments II Allowances |
| 160278: PAY - list                  | e Number (2)              |
| Loading                             | Code (3)                  |
| Employee Number (3)                 | Description (4)           |
| Current Status (4)                  | Amount (5)                |
| Batch Number (5)                    | per Code (6) 🛛 🖌 🖌        |
| <                                   | >                         |
| ê 🛛 👘 👘                             | 🥑 Internet                |

In this example, we require query 160294

# Wearenowfinishedwithi4Qery!

## **Security**

Next step will be to login. First a discussion of security. The login name & password to execute i4Query if stored within an Excel spreadsheet are <u>not encrypted</u>. Therefore it is strongly recommended to setup restricted browser users that have access to only i4Query and relevant database tables. It is strongly recommended that there is a different i4 browser user for each of debtors, creditors, payroll etc set of database tables. You should either not store the password in the spreadsheet and the user will be prompted for the password each time the data is refreshed, or password protect the spreadsheet.

If there is a breach of security this would be limited to data tables that this Excel spreadsheet is accessing anyway.

If you are sending results to outside people, we suggest you copy data to another spreadsheet and send it so it does not have the i4Query plug in contained with the spreadsheet.

2.1 **Now select i4Query Plug-in** – ask your system administrator if you do not have access to your site's "runi4Query" excel plug in.

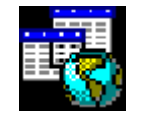

## demo\_runi4query.iqy

Double click on icon.

### 2.2 Request ID

You will be prompted:

| Enter Parameter Value                         | ?×    |
|-----------------------------------------------|-------|
| Request                                       |       |
| 160294                                        |       |
| Use this value/reference for future refreshes |       |
| Refresh automatically when cell value changes | ;     |
| ОК Са                                         | ancel |

Enter Request ID - 160294 in this example. Tick the refresh boxes.

#### 2.3 **Browser User Login Name**

| Enter Parameter Value                                  |
|--------------------------------------------------------|
| Enter%20User%20ID                                      |
| payroll                                                |
| Use this value/reference for <u>f</u> uture refreshes) |
| OK Cancel                                              |

Enter Browser user login name & tick refresh boxes.

#### 2.4 **Browser Password**

| Enter Parameter Value      |                              | ?×    |
|----------------------------|------------------------------|-------|
| Enter%20Password           |                              |       |
| nrl                        | <u></u>                      |       |
| 🔲 Use this value/reference | for <u>f</u> uture refreshes |       |
| 🗖 Refresh automatically    | when cell value change       | s     |
|                            | ОКС                          | ancel |

Enter Browser Password.

By **not ticking** the "Use this value/reference for future refreshes" then the user <u>MUST</u> enter a password for future data refreshes. This adds password protection to future refreshes of data from within Excel.

This will then execute i4Query and drop results into excel (a world globe icon will display on the status bar while the i4Query executes). The time to execute query will be the same as if you had run it directly through i4Query.

## Step 3 - Create pivot tables & charts in Excel

Save the spreadsheet and give it a sensible name e.g. payroll transactions 22 April 07.

Now lets define some Pivot Tables & Charts. This is not a full tutorial on Pivot Tables etc in Excel – but enough to whet your appetite and get you started.

### First example – pivot table will be to produce summary (then pie chart) by allowance code.

- 3.1 Highlight worksheet (click in A0 top left cell), or select the whole range of data.
- 3.2 Select: Data; then Pivot Table & Chart

| PivotTable and PivotChart | Wizard - Step 1 of 3                                                                                                    | ?    | $\times$ |
|---------------------------|----------------------------------------------------------------------------------------------------|------|----------|
|                           | Where is the data that you want to analyze?<br>Microsoft Excel list or database<br>External data source<br>Multiple <u>c</u> onsolidation ranges<br>Another PivotTable or PivotChart |      |          |
|                           | What kind of report do you want to create?                                                                                                    |      |          |
| Q                         | Cancel < Back Next > Eir                                                                                                    | nish |          |

#### then

| PivotTable a                            | ? 🗙        |                |          |                 |  |  |
|-----------------------------------------|------------|----------------|----------|-----------------|--|--|
| Where is the data that you want to use? |            |                |          |                 |  |  |
| <u>R</u> ange: <u>\$A\$2</u> ;          | \$M\$65536 |                | <b>1</b> | Bro <u>w</u> se |  |  |
| 2                                       | Cancel     | < <u>B</u> ack | Next >   | Einish          |  |  |

#### then

| PivotTable and PivotChart Wizard - Step 3 of 3 🛛 🔹 💽                                |  |  |  |  |
|-------------------------------------------------------------------------------------|--|--|--|--|
| Where do you want to put the PivotTable?   Where do you want to put the PivotTable? |  |  |  |  |
| Layout         Options         Cancel         < Back         Next >         Finish  |  |  |  |  |

There are 2 options in creating pivot tables – either follow the wizard to the next step or select the *Layout* option – the Layout option may be easier.

| PivotTable and Pivot(    | Chart Wi | zard - Layout           | ? 🗙                                                                                                    |
|--------------------------|----------|-------------------------|----------------------------------------------------------------------------------------------------|
| Son Daux<br>base<br>Eace | •        | Notes<br>Prof<br>Rearch | Construct your PivotTable by dragging<br>the field buttons on the right to the<br>diagram on the left.                  |
| PAGE                     |          |                         | Descriptic 11 Hours Branch 11<br>Surname 11 Rate                                                                        |
|                          | Row      | <u>D</u> ATA            | First Nami       [] Gross         5tatus []       Type []         [] Employ       Job []         Date []       [] Award |
|                          |          |                         | Help Cancel                                                                                                    |

You need to drag and drop the fields to the Row, Column or Data section of table as applicable.

For the example of a summary by Allowance code then set layout to following:

| PivotTable and PivotC  | hart Wi                | zard - Layout                     |                                                               |                                                                                                    | ? 🗙        |
|------------------------|------------------------|-----------------------------------|---------------------------------------------------------------|----------------------------------------------------------------------------------------------------|------------|
| For Fundamental States | }                      | Const<br>Const<br>Const<br>diagra | ruct your PivotTab<br>eld buttons on the r<br>am on the left. | le by dragging<br>right to the                                                                              |            |
| PAGE                   | Type †1<br><u>R</u> OW | <u>Count of 11 Gross</u>          | De:<br>Sur<br>Fir:<br>5ta<br>Da                               | scriptio 11 Hours<br>rname 11 Rate<br>st Nam 11 Gross<br>tus 11 Type 11<br>Employ Job 11<br>ite 11 11 Award | Branch † J |
|                        |                        |                                   | <u>H</u> elp                                                  | OK                                                                                                    | Cancel     |

Note Excel defaults the value of the data field to a count of that field. In the above example we do not want to count the payroll transactions but sum the gross value.

Double Click on Count of Gross field

| PivotTable Field      | ? 🗙        |
|-----------------------|------------|
| Source field:         | ок         |
| Name: Sum of †1 Gross |            |
|                       | Cancel     |
| Summarize by:         | 184-       |
| Sum                   |            |
| Average               | Number     |
| Max                   |            |
| Min                   | Options >> |
| Count Nums            |            |
|                       |            |

Select Sum from "Summarise by:" list.

Also select the format as a number field. Click on *Number* option:

You may wish to print in a different format:

| Format Cells                                                                                                    | ? 🛛                                                                                                    |
|----------------------------------------------------------------------------------------------------|----------------------------------------------------------------------------------------------------|
| Number<br><u>Category:</u><br>General<br>Number<br>Currency<br>Accounting<br>Date<br>Time<br>Percentage<br>Fraction<br>Scientific<br>Text<br>Special<br>Custom | Sample<br><u>Iype:</u><br>\$#,##0.00;[Red]-\$#,##0.00<br>\$#,##0;[Red]-\$#,##0<br>\$#,##0;[Red]-\$#,##0<br>\$#,##0.00;[Red]-\$#,##0.00<br>0%<br>0.00[Red]-\$#,##0.00<br>•<br>s#,##0.00;[Red]-\$#,##0.00<br>•<br>•<br>•<br>•<br>•<br>•<br>•<br>•<br>•<br>•<br>•<br>•<br>• |
|                                                                                                    | OK Cancel                                                                                                    |

## then click OK twice

| PivotTable and PivotChart Wizard - Step 3 of 3                                | ? 🗙  |
|-------------------------------------------------------------------------------|------|
| Where do you want to put the PivotTable?                                      |      |
| Layout         Options         Cancel         < Back         Next >         E | nish |

Now click *Finish* and you have your pivot table!

You will have a result that looks like:

| Sum of ?? Gross |             |
|-----------------|-------------|
| Type ??         | Total       |
| ADM             | \$2,100.00  |
| B1              | \$13,944.13 |
| L1              | \$14,884.57 |
| PW1             | \$368.08    |
| SA1             | \$1,866.95  |
| SI1             | \$71.00     |
| SU1             | \$2,459.13  |
| (blank)         |             |
| Grand Total     | \$35,693.86 |

The (blank) is because we highlighted the whole spreadsheet previously. To remove blank, click on the Type cell drop down arrow and untick blank.

Now lets present this as a Pie Chart (pick another format if you want to be different!)

First make sure all the spreadsheet is highlighted (click on A0 so work area is blue).

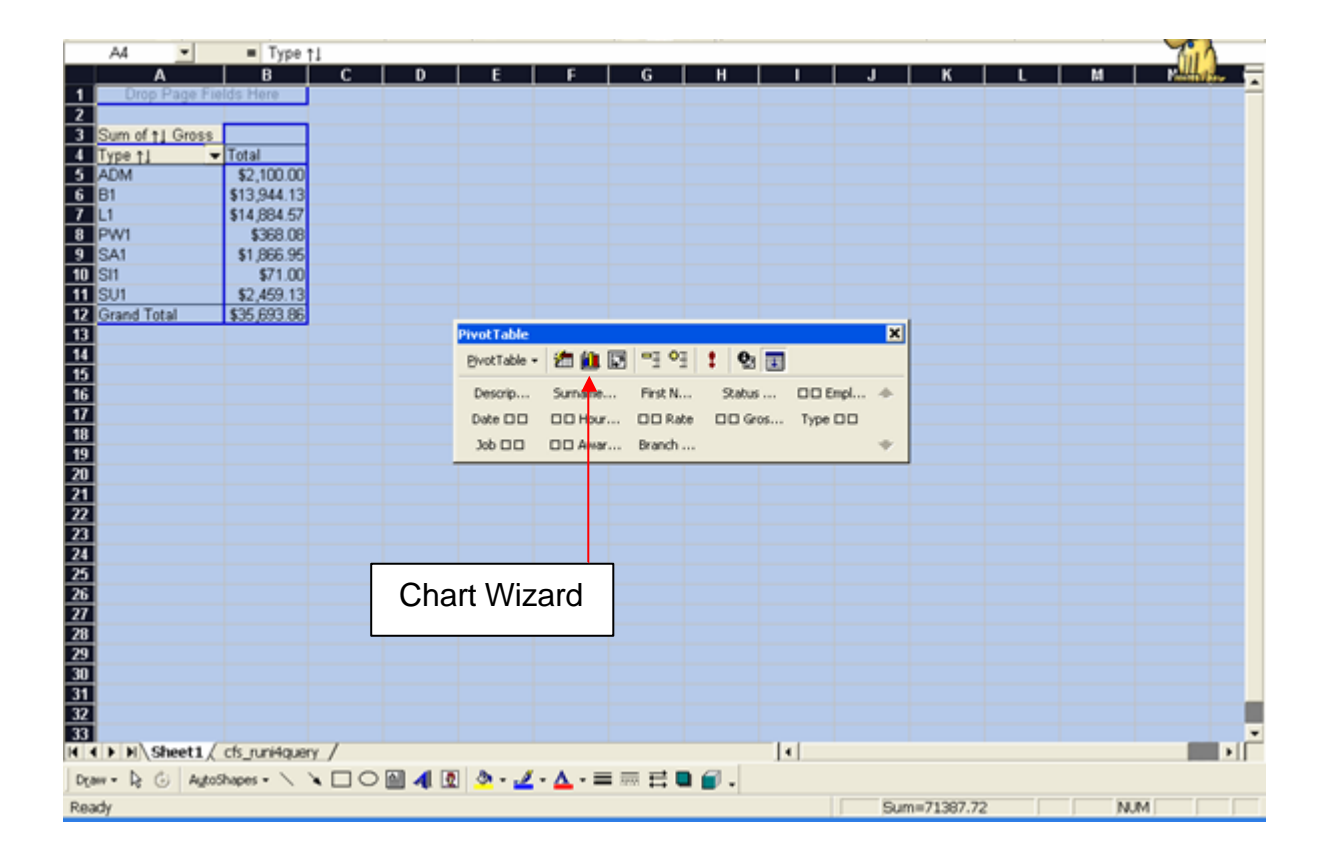

Select The Chart Wizard (the one with all the colours)

| Chart Wizard - Step 1 of 4 -     | Chart Type 🛛 🛛 🔀                                            |
|----------------------------------|-------------------------------------------------------------|
| Standard Types Custom Type:      | s                                                           |
| Chart type:                      | Chart sub-type:                                             |
| Column  Bar Cine Pie             |                                                             |
| XY (Scatter)<br>Area<br>Doughnut |                                                             |
| Surface<br>Bubble<br>Stock       |                                                             |
|                                  | Pie. Displays the contribution of each value<br>to a total. |
|                                  | Press and Hold to <u>Vi</u> ew Sample                       |
| Cancel                           | < Back Next > <u>Fi</u> nish                                |

Select Pie Chart Type, click Next.

| Chart Wiza     | Chart Wizard - Step 4 of 4 - Chart Location |                       |          |  |  |  |  |  |  |
|----------------|---------------------------------------------|-----------------------|----------|--|--|--|--|--|--|
| Place chart: - |                                             |                       |          |  |  |  |  |  |  |
|                | C As new <u>s</u> heet:                     | Chart1                |          |  |  |  |  |  |  |
|                | • As object in:                             | Sheet1                | <b>•</b> |  |  |  |  |  |  |
| 2              | Cancel                                      | <back next=""></back> | Einish   |  |  |  |  |  |  |

This option keeps the chart in current sheet

You may wish to show percentages on pie chart. Double click on the *Pie Chart*, and then select *Data Labels*.

| Format Da                                                                                    | ita Serie                                                                          | 5           |         |    | ? 🛛    |
|----------------------------------------------------------------------------------------------|------------------------------------------------------------------------------------|-------------|---------|----|--------|
| Patterns<br>Data labe<br>C None<br>C Show<br>C Show<br>C Show<br>C Show<br>C Show<br>Show le | Axis<br>yalue<br>percent<br>label and p<br>bubble size<br>gend key r<br>ader lines | Data Labels | Options |    |        |
|                                                                                              |                                                                                    |             |         | ОК | Cancel |

Select Show Label and Percent.

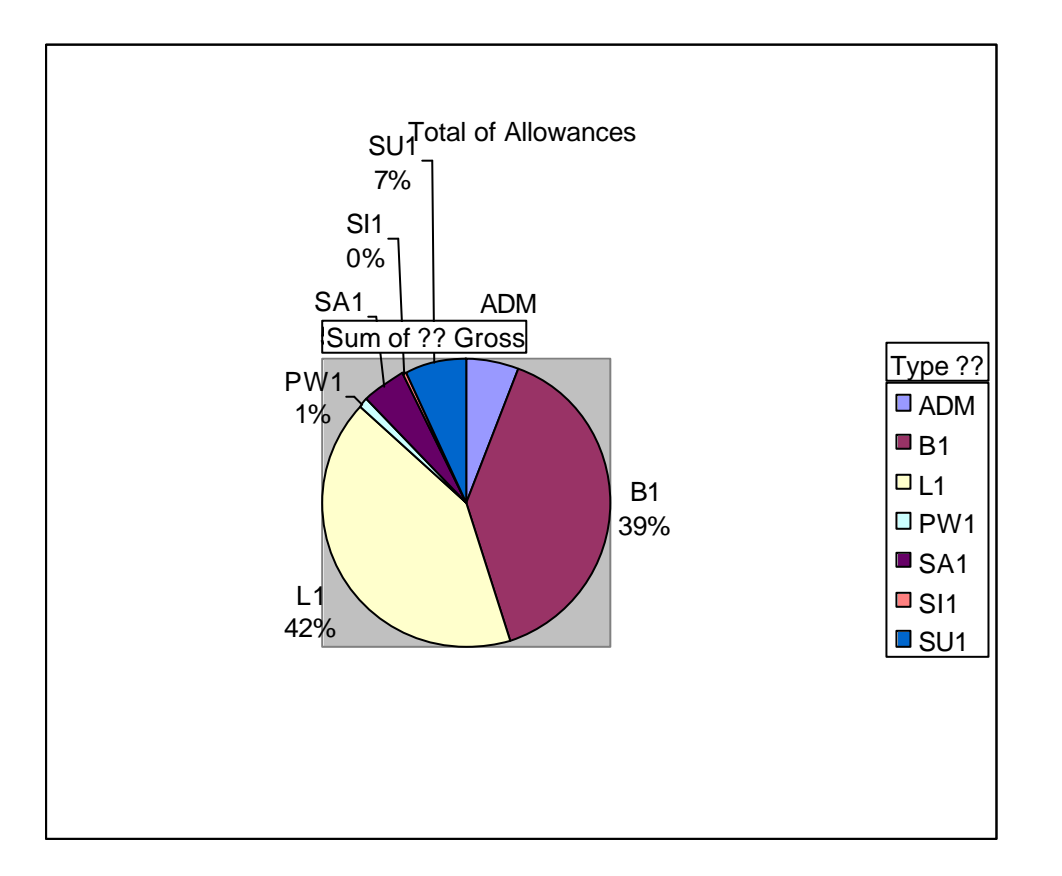

# *Handy Hint:* We recommendy cusave your spreadsheet now so if you make a mistake you can return to this pirt!

Now lets do another pivot table summarizing Employees by Award and charting this.

Return to the i4Query Sheet.

Data

Make sure the complete worksheet is still highlighted.

Then repeat the process

Select:

**Pivot Table & Pivot Chart** 

*Next Next Yes* to prompt to be base on an existing report

| PivotTable and PivotChart Wizard - Step 2 of 3           | ? 🔀            |  |  |  |  |  |  |  |  |  |
|----------------------------------------------------------|----------------|--|--|--|--|--|--|--|--|--|
| Which PivotTable contains the data you want to use?      |                |  |  |  |  |  |  |  |  |  |
| [payroll transactions 24 April 07.xls]Sheet1!PivotTable1 |                |  |  |  |  |  |  |  |  |  |
|                                                          |                |  |  |  |  |  |  |  |  |  |
|                                                          | _1             |  |  |  |  |  |  |  |  |  |
|                                                          | <u> </u>       |  |  |  |  |  |  |  |  |  |
| Cancel < <u>B</u> ack Next >                             | <u>Fi</u> nish |  |  |  |  |  |  |  |  |  |

Select Next

Select *Layout* when on Step 3 of Pivot table Wizard and make changes as follows:

| PivotTable and Pivot(                                                                                                    | Chart Wizard - Layout                                                      | ? 🔀                                                                                                    |
|----------------------------------------------------------------------------------------------------|----------------------------------------------------------------------------|----------------------------------------------------------------------------------------------------|
| Son Burn<br>Son Burn<br>Son | Notes<br>Read<br>Manager                                                   | Construct your PivotTable by dragging<br>the field buttons on the right to the<br>diagram on the left.                                                                                                  |
| <u>P</u> AGE                                                                                                    | I Award     COLUMN       First Name     Sum of 11 Gross       ROW     DATA | Descriptio       11 Hours       Branch 11         Surname       11 Rate         First Name       11 Gross         Status 11       Type 11         11 Employ       Job 11         Date 11       11 Award |
|                                                                                                    |                                                                            | Help Cancel                                                                                                    |

The Gross field has been changed to sum of (from count of).

Select Ok Finish

You will then get a result formatted as follows:

| Sum of ?? Gross | ?? Award   |            |          |          |             |
|-----------------|------------|------------|----------|----------|-------------|
| First Name ??   | 1          | 2          | 3        | 4        | Grand Total |
| June            |            | \$1,667.80 |          |          | \$1,667.80  |
| Agnes           | \$369.20   |            |          |          | \$369.20    |
| Akira           | \$671.66   |            |          |          | \$671.66    |
| Alex            |            |            | \$94.88  |          | \$94.88     |
| Bill            | \$676.63   |            |          |          | \$676.63    |
| Brent           |            |            |          | \$607.60 | \$607.60    |
| Brian           | \$293.94   |            |          |          | \$293.94    |
| Camilla         | \$653.20   |            |          |          | \$653.20    |
| Carol           | \$930.81   |            |          |          | \$930.81    |
| Cheryl          | \$1,071.04 |            |          |          | \$1,071.04  |
| Chris           | \$173.95   |            |          |          | \$173.95    |
| David           | \$1,389.65 |            |          |          | \$1,389.65  |
| Deborah         | \$440.91   |            |          |          | \$440.91    |
| Deepak          |            | \$875.00   |          |          | \$875.00    |
| Donna           | \$1,916.29 |            |          |          | \$1,916.29  |
| Hayden          | \$426.00   |            |          |          | \$426.00    |
| Heather         |            |            | \$251.63 |          | \$251.63    |
| Ivan            |            |            |          | \$392.00 | \$392.00    |

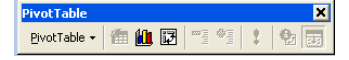

Select the report Format wizard (immediate left of charting icon). Choose your favourite. This example uses table 10.

Now you have a more presentable report:

| 😂 Mie | crosoft Excel - Br | ook2.xds                         |                             |                 |          |             |            |             |           |               |     |         |          |       |       |
|-------|--------------------|----------------------------------|-----------------------------|-----------------|----------|-------------|------------|-------------|-----------|---------------|-----|---------|----------|-------|-------|
| 📳 B   | le Edit Yiew Inse  | rt F <u>o</u> rmat <u>I</u> aols | <u>D</u> ata <u>W</u> indow | Help            |          |             |            |             |           |               |     |         |          |       | _121> |
| De    | 2 🖬 🚕 🗛 🛛          | à 22 🐰 Ba                        | 🙉 🍼 🗠 -                     | D - 0. 2        | r. 41 21 | h 🙇 🕑 🕉     | e Aria     |             | - 10 -    | BI            | U   | = = =   | 141 - 8  | h - A |       |
|       | F7 ¥               | = 571.65                         |                             | 800             |          |             |            |             |           |               | -   |         |          | _     |       |
|       | A                  | B                                | С                           | D               | E        | F           | G          | н           |           |               | J   | ĸ       | L        |       | M T   |
| 1     |                    | -                                | Irop Page Field             | ds Hore         | -        |             | -          |             |           |               | •   | 13      | -        |       | -     |
| 2     |                    |                                  |                             |                 |          |             |            |             |           |               |     |         |          |       |       |
| 3 1   | L Gross            | †1 Award 📼                       |                             |                 |          |             |            |             |           |               |     |         |          |       |       |
| 4 F   | inst Name 🖬 📼      | 1                                | 2                           | 3               | 4        | Grand Total |            |             |           |               |     |         |          |       |       |
| 6 J   | une                |                                  | \$1,667.BD                  |                 |          | \$1,667.80  |            |             |           |               |     |         |          |       |       |
| 6 A   | gnes               | \$369.20                         |                             |                 |          | \$369.20    |            |             |           |               |     |         |          |       |       |
| 7 A   | kira               | \$671.66                         |                             |                 |          | \$671.66    |            |             |           |               |     |         |          |       |       |
| 8 A   | lex .              |                                  |                             | \$94.68         |          | \$94.88     |            |             |           |               |     |         |          |       |       |
| 9 B   | (II                | \$676.63                         |                             |                 |          | \$676.63    |            |             |           |               |     |         |          |       |       |
| 10 B  | rent               |                                  |                             |                 | \$607.60 | \$607.60    |            |             |           |               |     |         |          |       |       |
| 11 B  | rian               | \$293.94                         |                             |                 |          | \$293.94    |            |             |           |               |     |         |          |       |       |
| 12 C  | amila              | \$653.20                         |                             |                 |          | \$653.20    |            |             |           |               |     |         |          |       |       |
| 13 0  | arol               | 8930.81                          |                             |                 |          | \$930.81    |            |             |           |               |     |         |          |       |       |
| 14 0  | heryl              | \$1,071.04                       |                             |                 |          | \$1,071.04  |            |             |           |               |     |         |          |       |       |
| 15 C  | hris               | \$173.95                         |                             |                 |          | \$173.95    |            |             |           |               |     |         |          |       |       |
| 16 D  | avid               | \$1,389.65                       |                             |                 |          | \$1,389.65  |            |             |           |               |     |         |          |       |       |
| 17 D  | eborah             | 8440.91                          |                             |                 |          | \$440.91    |            |             |           |               |     |         |          |       | 8     |
| 18 D  | eepak              |                                  | \$875.00                    |                 |          | \$675.00    |            |             |           |               |     |         |          |       | - 9   |
| 19 D  | onna               | \$1,916.29                       |                             |                 |          | \$1,916.29  |            |             |           |               |     |         |          |       |       |
| 20 H  | leyden             | \$426.00                         |                             |                 |          | \$426.00    |            |             |           |               |     |         |          |       | - 9   |
| 21 H  | eather             |                                  |                             | \$251.63        |          | \$251.63    |            |             |           |               |     |         |          |       | 8     |
| 22 b  | an                 |                                  |                             |                 | \$392.00 | \$392.00    |            |             |           |               |     |         |          |       | - 0   |
| 23 J  | ane                |                                  |                             | \$756.00        |          | \$756.00    |            |             |           |               |     |         |          |       | - 8   |
| 24 J; | ason               |                                  |                             |                 | \$314.28 | \$314.28    |            |             |           |               |     |         |          |       | - 1   |
| 25 J  | panne              | \$1,164.76                       |                             |                 |          | \$1,184.78  |            |             |           |               |     |         |          |       | - 8   |
| 28 J  | ohn                |                                  |                             | \$663.66        |          | \$583.88    |            |             |           |               |     |         |          |       | - 0   |
| 27 J  | udy                | \$122.4B                         |                             |                 |          | \$122.48    |            |             |           |               |     |         |          |       | - 8   |
| 28 J  | unior              | \$836.87                         |                             |                 |          | \$636.87    |            | wotTable    |           |               |     |         |          | X     | - 0   |
| 29 K  | ay                 | \$107.92                         |                             |                 |          | \$107.92    |            | The rable   | de de la  | جخ جسالة      |     | A =     |          |       | - 8   |
| 30 K  | eny                |                                  |                             | \$1,344.00      |          | \$1,344.00  |            | EwotTable + | 20 🛄 🖸    | a 1 - 2 - 4 2 | ÷.  | 10 🗷    |          |       | - 0   |
| 31 K  | evin               | \$930.81                         | \$1,178.00                  |                 |          | \$2,106.81  |            | Descrip     | Simme     | First N.      |     | Rahus   | DD Enol  |       | - 8   |
| 35 K  | umar               | \$29 <b>8</b> .2D                |                             |                 |          | \$296.20    |            | Data DE     | DOLLAR    |               | _   |         |          |       | - ð   |
| 33 L  | eanne              |                                  |                             | \$417.BB        | ,        | \$417.83    |            | Date LL L   | LILI HOUF |               | e 0 | Li Glos | Type 🗆 🗅 |       |       |
| 4 4   | Mill Chart1 / 9    | heeti ( Chart4                   | ),Sheet2 ( c                | rs_runi4query / |          |             |            | Job 🗆 🗆     | D D Awar  | Branch .      |     |         |          | Ψ.    | R ► I |
| Dean  | • 🗟 🕃 Autos        | hapes + 🔨 🔌                      | - C 🖾 🛛                     | 🛙 🖄 • 🎿         | (·▲·≡    | 三二二 🖉       | <b>.</b> - |             |           |               |     |         |          |       |       |
| Reach | f                  |                                  |                             |                 |          |             |            |             |           |               |     |         | NUM      |       |       |

Now select the Chart Wizard

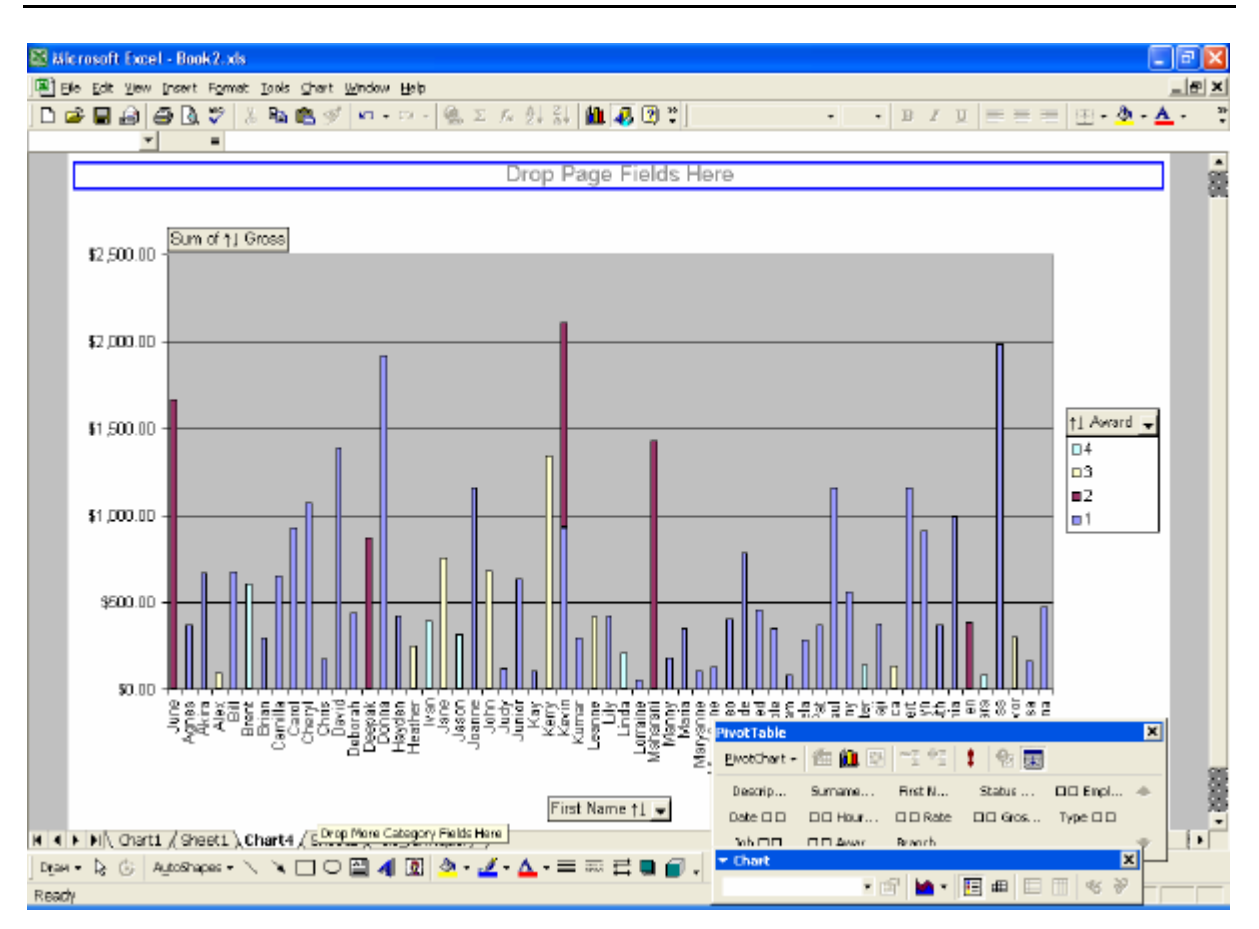

Continue making more pivot tables and charts if you wish.

## Step 4 - Save & Close Excel Spreadsheet

Save & Close Excel Spreadsheet when you are finished.

## Step 5 - Change data in infoware and auto refresh spreadsheet

5.1 Change data in infoware (or wait and run for next week's pay run).

5.2 Now open the spreadsheet.

It will have the same result as previously.

Refresh the results to new data. This will re-execute the saved i4Query and load in the new data automatically. Select *Data*, then *Refresh Data* options to refresh the results to new data.

| 🚨 Microsoft Excel - Book 2.xis       |                                     |                   |           |              |         |         |          |            |        |         |                |
|--------------------------------------|-------------------------------------|-------------------|-----------|--------------|---------|---------|----------|------------|--------|---------|----------------|
| 📳 Bile Edit Yiew Insert Format Iaols | Data Wite                           | tow Help          |           |              |         |         |          |            |        |         | (#) ×          |
| D 🛥 🖬 🖨 🖪 🂝 🐰 🗞                      | 24 2ort                             |                   | H 🛍 📣     | 🕐 😤 Aria     |         | - 10    | - B /    | <u>u</u> = | = =    | 🖽 - 🕭   | - <u>A</u> - ; |
| B1 - Sumam                           | Biter                               | ,                 | -         |              |         |         |          |            |        |         |                |
| A                                    | Subtotals                           |                   | E         | F            | G       | н       |          | J          | K      | L       | M              |
| 1 Description 11                     | Vajidation                          |                   | ee Number | Date 11      | 1 Hours | †i Rate | ti Gross | Type 11    | Job #1 | 1 Award | Branch 1       |
| 2 Late Rate Including Shit Penalty   |                                     |                   | 1         | 1 24/04/2007 | .40     | 15.33   | 653.2    | 2L1        |        | 1,1     |                |
| 3 Building Services Grade 1          | Text to Columns                     |                   | 1         | 4 24/04/2007 | 7B.6    | 14.2    | 1114.7   | B1         |        | 1       |                |
| 4 Saturday Rate Level 1              | DivotTable and Divotribart Benort   |                   | 1         | 4 24/04/2007 | 1       | 21.3    | 21.3     | SAL        |        | 1       |                |
| 5 Sunday Rate                        | BC Bentratie and Protoci and Report |                   | 1         | 4 24/04/2007 | 1       | 24.85   | 24.8E    | 5501       |        | 1       |                |
| 5 Late Rate Including Shit Penalty   | Get External Data                   |                   | • 5       | 9 24/04/2007 | 67      | 16.33   | 930.B1   | L1         |        | 1       |                |
| 7 Cleaner Grade 1 Day                | 1 Refree                            | h Data            | 12        | 2 24/04/2007 | 16      | 15.25   | 244      | B1         |        | 3       | 3              |
| 8 Cleaner Grade 1 Weekend            |                                     | *                 | 13        | 3 24/04/2007 | 20      | 19.25   | 365      | SAL        |        | 7       | 2              |
| 9 Building Services Grade 1          | CIUD8                               |                   | 15        | 9 24/04/2007 | 12      | 17.46   | 209.52   | B1         |        | 4       | 1              |
| 1D Late Rate Including Shit Penalty  | Deborah                             | P                 | 20        | 24,04/2007   | 27      | 16.33   | 440.91   | L1         |        | 1       |                |
| 11 Building Services Grade 1         | Chervi                              | P                 | 21        | 1 24/04/2007 | 30      | 14.2    | 426      | B1         |        | 1       | 01             |
| 12 Saturday Rate Level 1             | Chervi                              | P                 | 21        | 1 24/04/2007 | 6       | 21.3    | 127.8    | SA1        |        | 1       |                |
| 13 Late Rate Including Shit Penalty  | Carol                               | P                 | 24        | 4 24/04/2007 | 57      | 16.33   | 930.B1   | L1         |        | 1       |                |
| 14 Building Services Grade 1         | Sonia                               | P                 | 25        | 5 24.04/2007 | 20      | 14.2    | 284      | B1         |        | 1       |                |
| 15 Saturday Rate Level 1             | Sonia                               | P                 | 25        | 5 24.04/2007 | 4       | 21.3    | 85.2     | SA1        |        | 1       | 8              |
| 16 Sunday Rate                       | Sonia                               | P                 | 25        | 5 24,04/2007 | 4       | 24.85   | 99.4     | 801        |        | 1       |                |
| 17 Building Services Grade 1         | Jason                               | C                 | 26        | 8 24,04/2007 | 18      | 17.46   | 314.28   | B1         |        | 4       |                |
| 1B Cleaner Grade 1 Night             | Alex                                | P                 | 25        | 9 24/04/2007 | 5.5     | 17.25   | 94.68    | 3 L1       |        | 3       |                |
| 19 Late Rate Including Shift Penalty | Brent                               | C                 | 30        | 0 24/04/2007 | 31      | 19.6    | 607.6    | i L1       |        | 4       |                |
| 20 Building Services Grade 1         | Lily                                | P                 | 31        | 1 24/04/2007 | 30      | 14.2    | 426      | B1         |        | 1       |                |
| 21 Cleaner Grade 1 Day               | Kevin                               | P                 | 33        | 3 24/04/2007 | 76      | 15.5    | 1178     | B1         |        | 2       | 2              |
| 22 Building Services Grade 1         | Bill                                | P                 | 37        | 7 24/04/2007 | 9       | 14.2    | 127.8    | 81         |        | 1       | <u>9</u>       |
| 23 Late Rate Including Shift Penalty | Bill                                | P                 | 37        | 7 24/04/2007 | 31      | 16.33   | 506.23   | 3 L1       |        | 1       | 8              |
| 24 Saturday Rate Level 1             | Bill                                | P                 | 37        | 7 24.04/2007 | 2       | 21.3    | 42.6     | SA1        |        | 1       | 1 (H           |
| 25 Saturday Rate Level 1             | Rabyn                               | P                 | 39        | 9 24.04/2007 | 6       | 21.3    | 127.8    | SA1        |        | 1       | 8              |
| 26 Building Services Grade 1         | Rabyn                               | P                 | 39        | 9 24.04/2007 |         | 14.2    | 710      | B1         |        | 1       | 1 (H           |
| 27 Sick Pay                          | Rabyn                               | P                 | 39        | 9 24.04/2007 | 5       | 14.2    | 71       | SH         |        | 1       | 8              |
| 28 Building Services Grade 1         | Hayden                              | P                 | 41        | 1 24,04/2007 | 30      | 14.2    | 428      | 61         |        | 1       |                |
| 29 Late Rate Including Shift Penalty | Parn                                | P                 | 43        | 2 24,04/2007 | 5       | 16.33   | 81.65    | 5 L1       |        | 1       |                |
| 3D Building Services Grade 1         | Agnes                               | P                 | 44        | 4 24,04/2007 | 26      | 14.2    | 369.2    | 2 B1       |        | 1       | 1 <u>8</u> 1   |
| 31 Cleaner Grade 1 Night             | Trevor                              | P                 | 45        | 5 24,04/2007 | 17.5    | 17.25   | 301.68   | 3 L1       |        | 2       | 3 8            |
| 32 Building Services Grade 1         | David                               | P                 | 50        | 0 24,04/2007 | 28      | 14.2    | 397.8    | B1         |        | 1       | 1 <b>N</b>     |
| 33 Late Rate Including Shift Penalty | David                               | P                 | 50        | 0 24,04/2007 | 80.75   | 18.33   | 992.05   | 5 L1       |        | 1       | •              |
| N A D M Chart1 / Sheet1 / Chart4     | / Sheet2                            | )_cfs_runi4query/ |           |              | •       |         |          |            |        |         | SCHOR >        |
| Dean - 🗟 🕒 AutoShapes - 🔪 🍬          |                                     | 🛯 🗶 - 🚣 - 🚣 -     |           | 🛯 🗊 . 👘      |         |         |          |            |        |         |                |
| Ready                                |                                     |                   |           |              |         |         |          |            |        | NUM     |                |

Then go to the first pivot table sheet created and do the same (select data, refresh).

You now have the latest data and the latest pivot tables.

# Handy Hint:

are automatically copiedinto Excel, you cannot automatically use Rivot Table wizard This is because the file is in CSV format. Save file as an Excel spreadsheet (rather than CSV) then you can continue with Rivot Table wizard

# *Next Handy Hint will review more advanced examples!*

- milti fields indata
- satingannılti fields
- formulas applied to data on import

--- END OF DOCUMENT ---